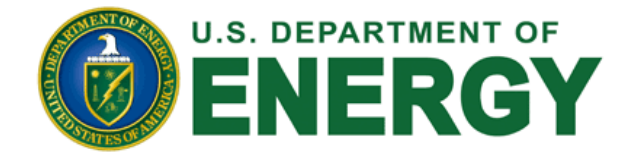

# PARS IIE CONTROLLED UNCLASSIFIED INFORMATION (CUI) TRAINING

**Two-Factor Authentication (TFA)** 

**Document Marking, Encryption, and Access** 

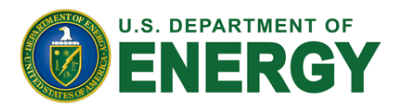

# **OVERVIEW – TWO-FACTOR AUTHENTICATION (TFA)**

- No changes to URL (<u>https://pars2e.doe.gov</u>)
- No changes to current username/password
- Additional authentication step
  - Time-based Security Token delivered to registered email, or
  - Registered equipment (laptop/desktop) with unique IP
- No other changes to timeout, password expiration, or account deactivation policies

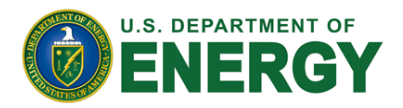

## **TWO-FACTOR AUTHENTICATION (TFA): STEP 1**

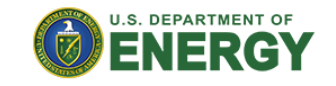

#### Welcome to PARSIIe

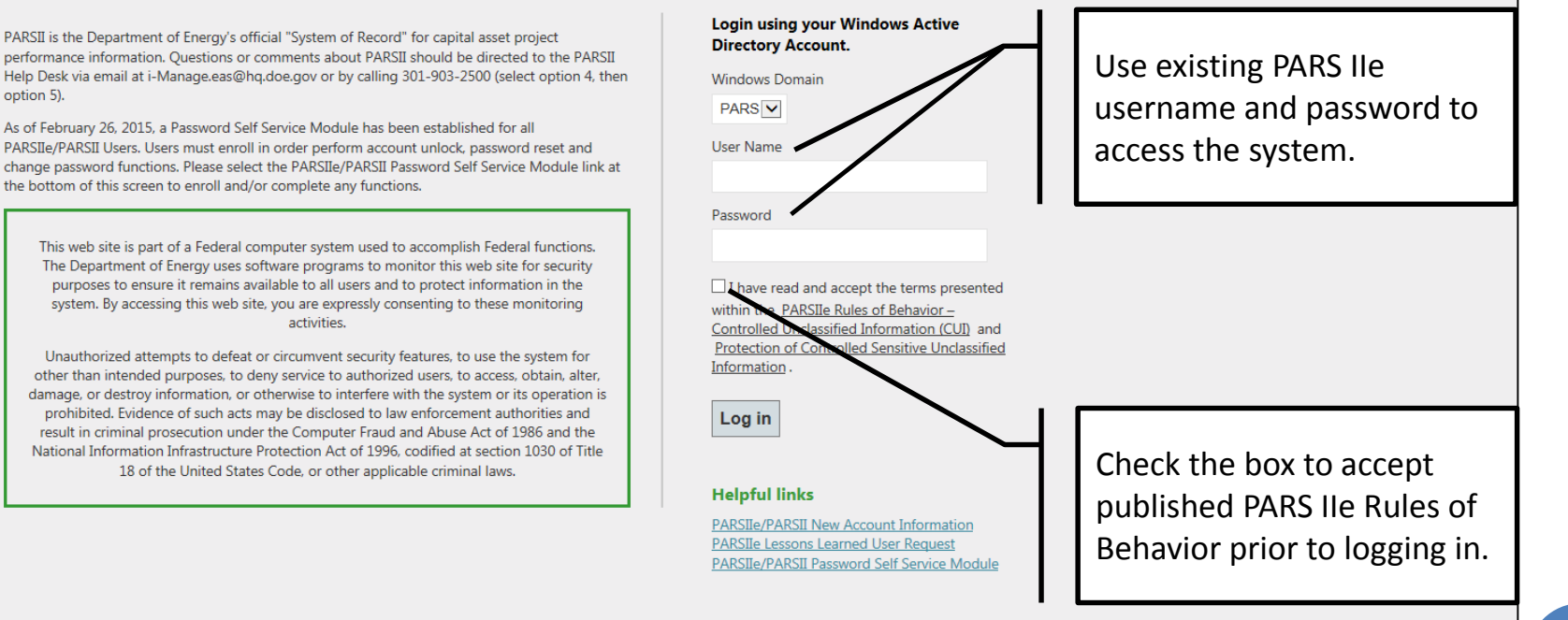

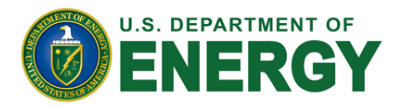

# **TWO-FACTOR AUTHENTICATION (TFA): STEP 2**

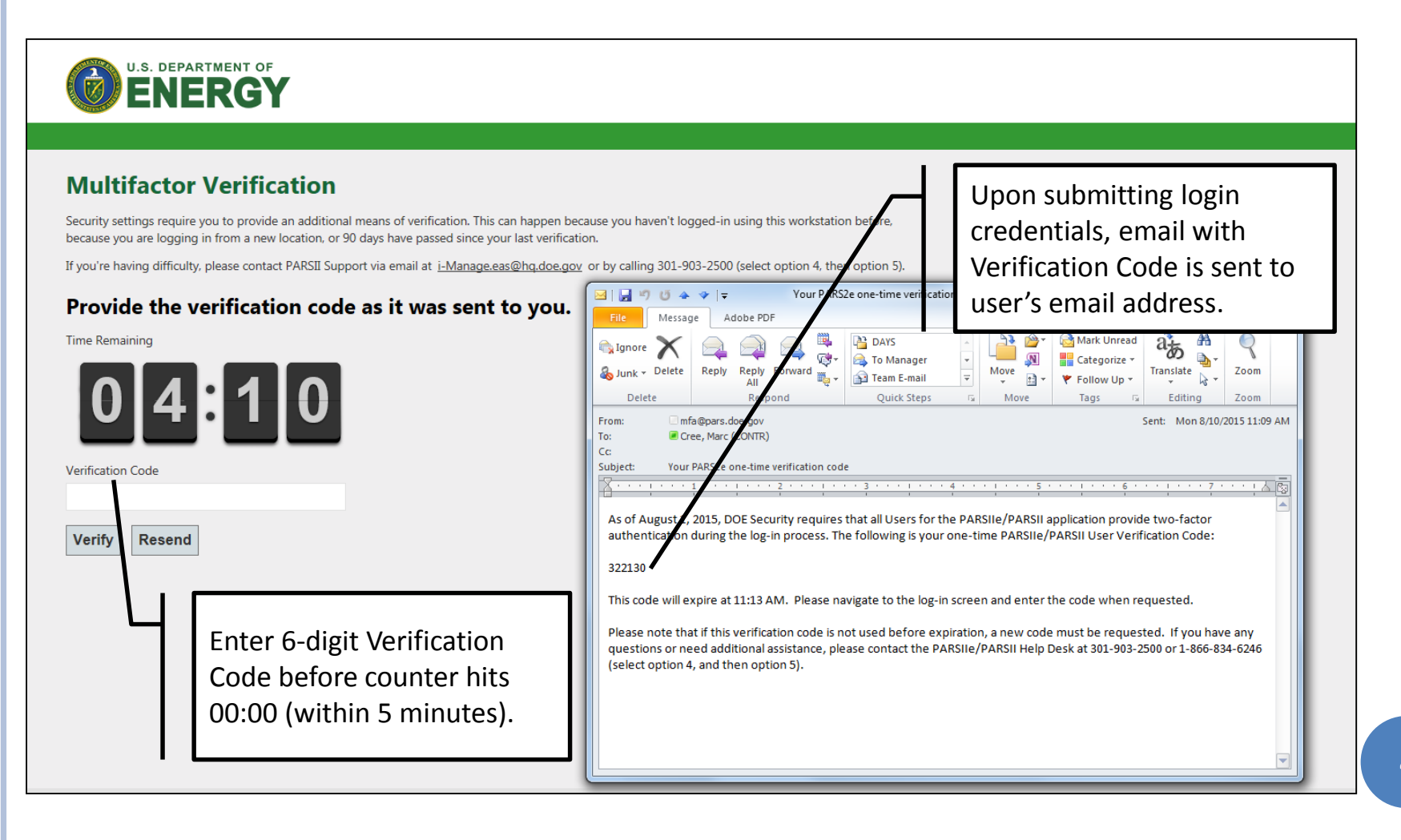

PARS

lle

Т

the

Future

S

Here

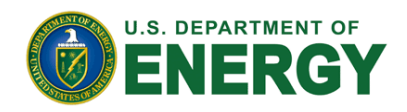

## **TFA VERIFICATION CODE/SECURITY TOKEN**

- Verification Code will only be requested upon FIRST login from unique equipment AND location combination
  - Note that login from same equipment but different location OR different equipment from the same location will require users to provide Verification Code to associate location/equipment combination with username
- Association between equipment/location and username is valid for 180 days
- Multiple equipment/location combinations can be associated with the same username
- Entering incorrect Verification Code will deny access to the system, until correct Verification Code is entered within allotted 5 minutes
- To avoid typing in incorrect Verification Code, users can copy and paste 6-digit code from the email into Verification Code field

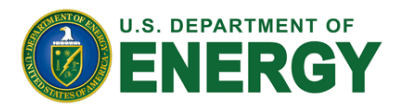

### **OVERVIEW – DOCUMENT ENCRYPTION AND ACCESS**

• All documents must be appropriately marked

- Controlled Document (Yes/No)
- Controlled Document Type
  - OUO Official Use Only
  - UCNI Unclassified Controlled Nuclear Information
- Access to Controlled Unclassified Information (CUI) is granted per user per project
- Approvals are processed by the Program Office that owns the document (EM, SC, NNSA, etc.)
- Users without access to CUI will not see sensitive documents in a list of project documents

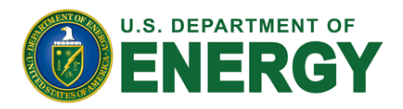

#### **DOCUMENT UPLOAD FORM CHANGES**

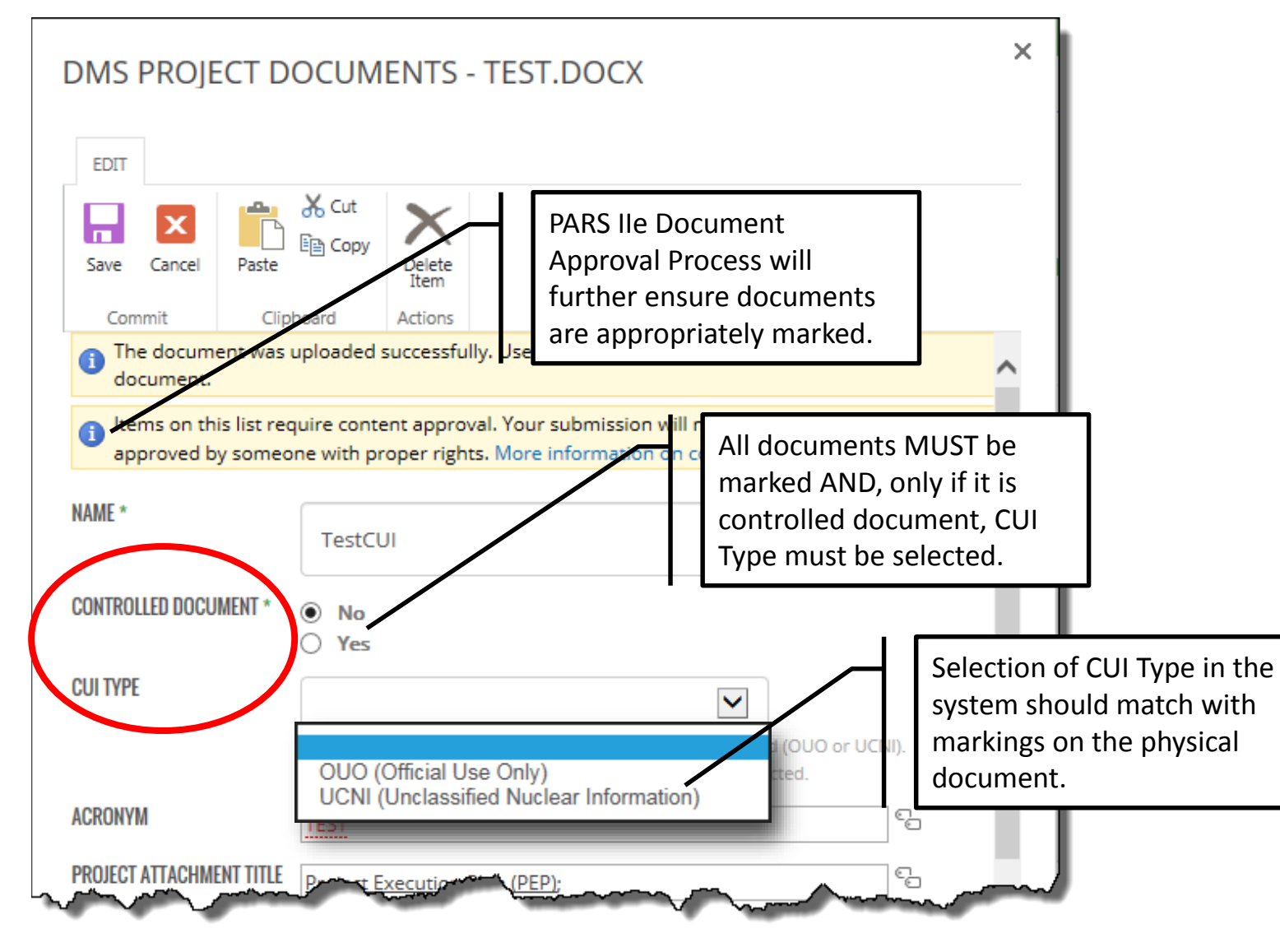

7

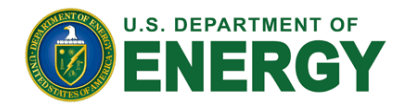

#### **DOCUMENT VIEW IN DMS**

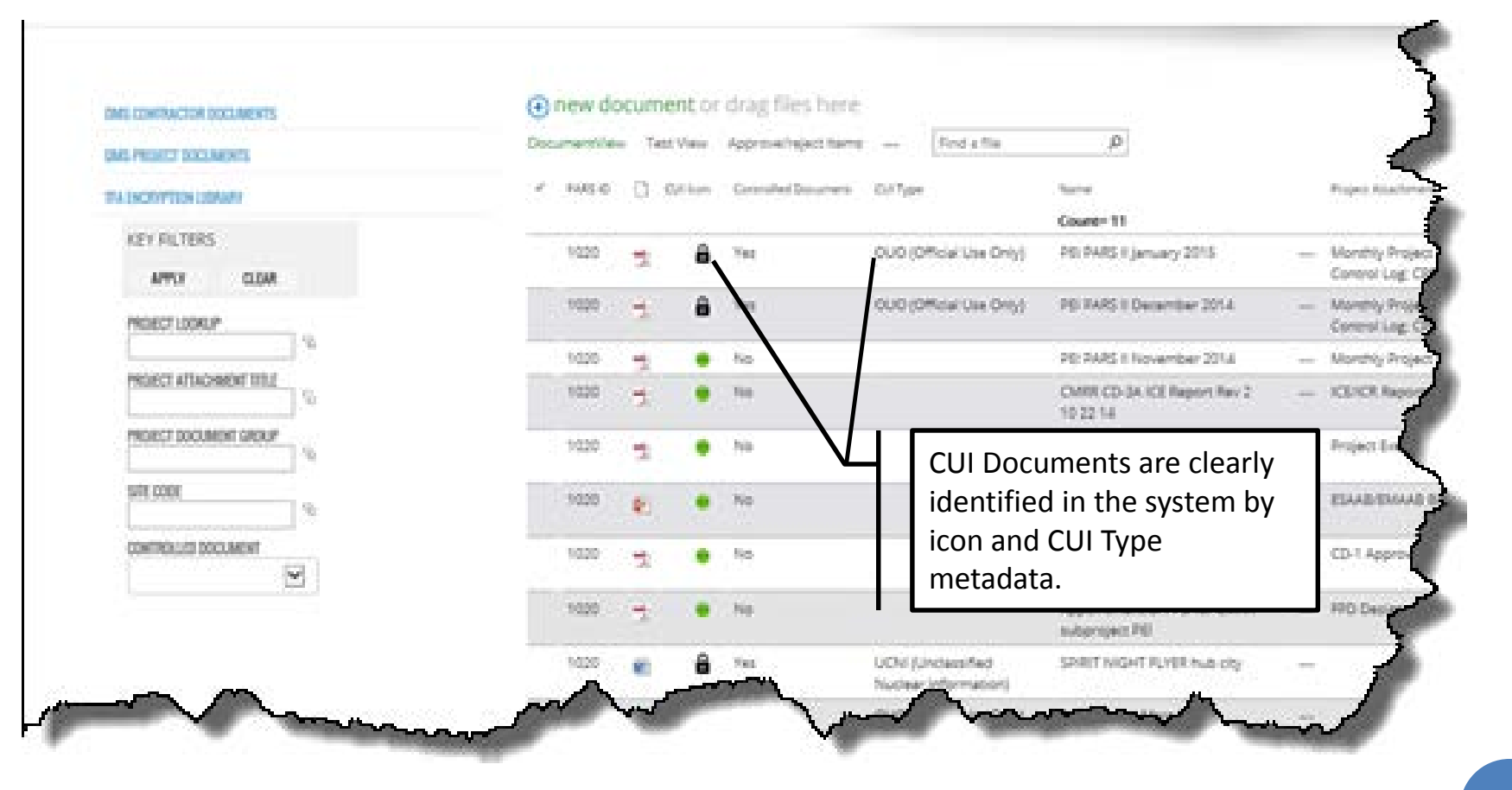

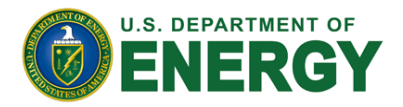

#### DOCUMENT VIEW IN DMS (NO ACCESS TO CUI)

|                        | Occurrentifies Test View Approve/telect Items Find a file | a                                                                                                    |
|------------------------|-----------------------------------------------------------|----------------------------------------------------------------------------------------------------|
| IMS PRINCT DOCLMONTS   |                                                           |                                                                                                    |
| TA INCOMPTION LIDEARN  | ar Andel Co 🗋 Culture: Controlled Documents Coll Type     | Nere Priješ Ale                                                                                                 |
| KEY DO TERS            |                                                           | Court=11                                                                                                    |
|                        | 1020 📲 兽 No                                               | PE PARS I November 2014 - Monthly Pr                                                                            |
| APTLY CLEAR            | 1000 🤿 🗣 Na                                               | CMRR CD-3A-ICE Report Rev 2 - ICE/ICR Re<br>10/22 14                                                            |
| NORCI DONDA            | nazo 🛫 🔹 na                                               | Poux, CMRR CD1R Prop                                                                                            |
| Page All Andread III   | 1020 🐑 🖷 No                                               | ESAAB-SHar-OMRR-NO - ESAAB/EM<br>BACKUPS (8-19-14)                                                              |
| PROJECT DOCUMENT GREUP | 1020 👷 🔸 No                                               | in the second second second second second second second second second second second second second second second |
| WEI (2001              | 1000 T I I I I I I I I I I I I I I I I I                  | narked documents will                                                                                           |
|                        | not se ha ha ha ha ha ha ha ha ha ha ha ha ha             | not see those documents in the list.                                                                            |

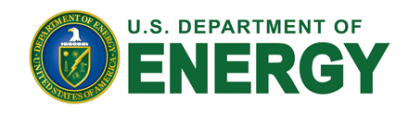

#### **CUI ACCESS REQUEST**

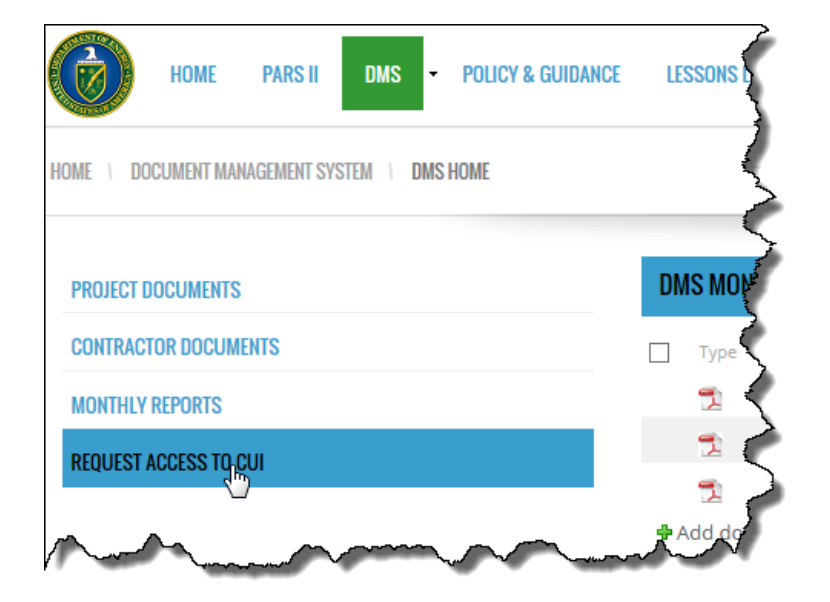

- Users must use CUI
  Access Request Form to submit request for access to sensitive information
- CUI Access Request Form can be accessed from PARS IIe DMS site.

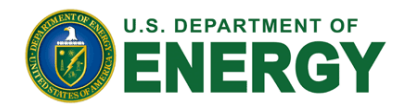

#### **CUI ACCESS REQUEST FORM**

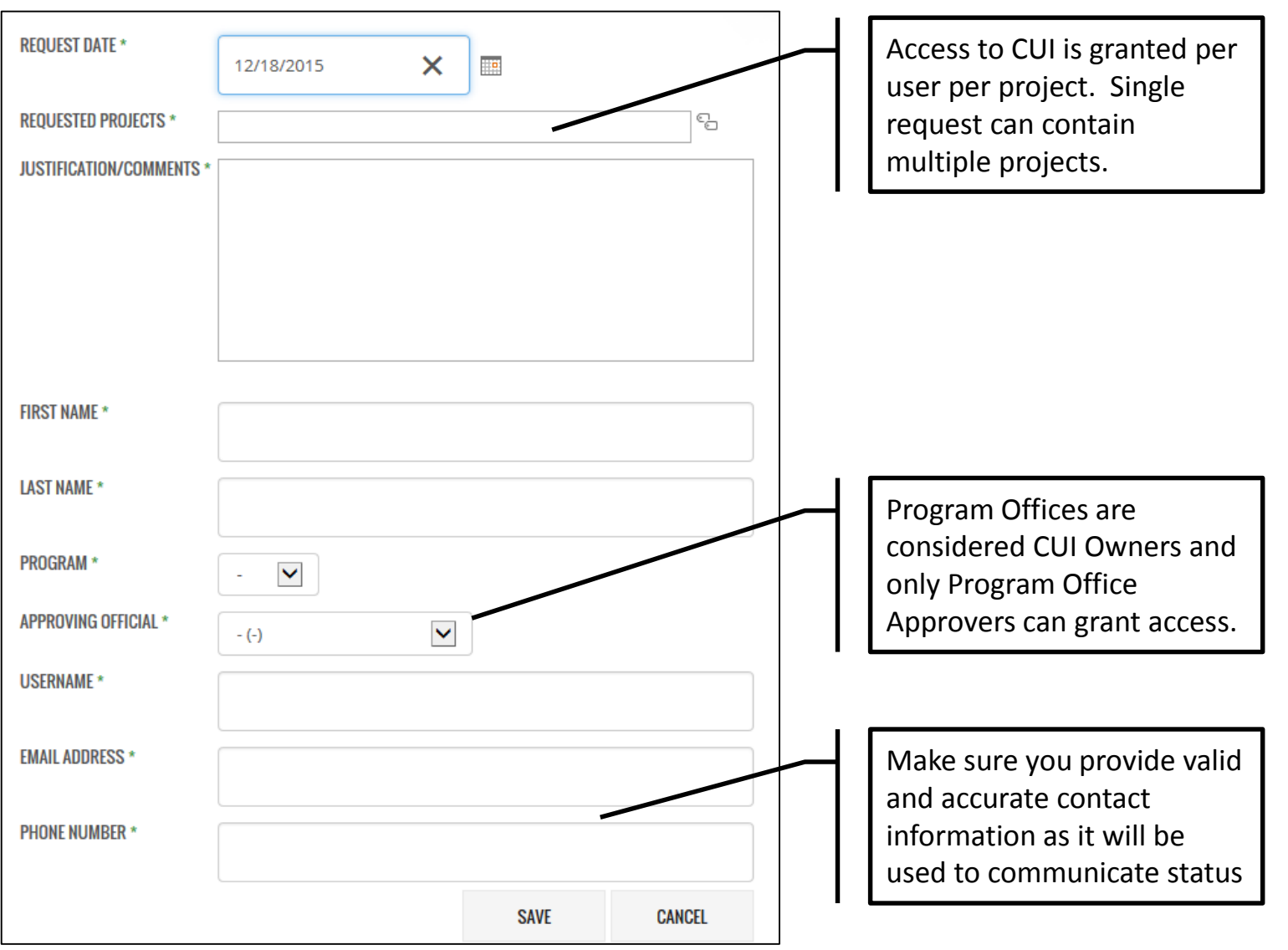

11

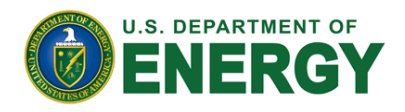

### **CUI ACCESS REQUEST PROCESS**

- Upon submission of the request form, user and approver will be notified and kept updated through out the process.
- Once Program Office Approver processes access request, user will be able to view CUI in PARS IIe DMS on projects for which request has been submitted and approved.
- It is the responsibility of each user to ensure sensitive information is properly marked and protected once retrieved from the system via document download.

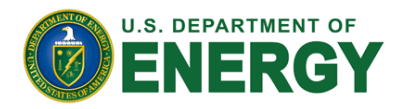

# **QUESTIONS AND CONTACTS**

#### Technical Support

- <u>PARSIISupportAPM@hq.doe.gov</u>
- (301) 903-2500, option 4, option 5
- PARS IIe Support Site (requires login to PARS IIe)

#### • Training and PARS IIe Processes

- Igor.Pedan@hq.doe.gov
- (202) 287-1410

#### Other Questions

• Your PM Analyst